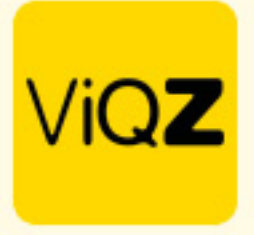

## Instructie - compenseren verlofsaldo

Ga naar Urenverwerking en klik op de naam van de gewenste medewerker. Zet bovenin bij het jaartal deze op <Toon alle jaren>. Ga vervolgens met je muis naar de laatste transactie van het gewenste jaar. Noteer het <Saldo na boeking>. Klik vervolgens linksboven op <Verlofuren bij/afschrijven>.

| Jantine van den Ham-van den Ham |                                                                |                |            |                         |          |             |                          |     |  |  |  |
|---------------------------------|----------------------------------------------------------------|----------------|------------|-------------------------|----------|-------------|--------------------------|-----|--|--|--|
| Actueel sale                    | Actures saldo (vefo( +/ vren), -223.50                         |                |            |                         |          |             |                          |     |  |  |  |
| Export                          | ▲ Exporter alm                                                 |                |            |                         |          |             |                          |     |  |  |  |
| Verlofuren                      |                                                                |                |            |                         |          |             |                          |     |  |  |  |
| Filteropfies                    |                                                                |                |            |                         |          |             |                          |     |  |  |  |
|                                 |                                                                |                |            |                         |          |             |                          |     |  |  |  |
|                                 |                                                                |                |            |                         |          |             |                          |     |  |  |  |
| Worg Huidg Brokensty State      |                                                                |                |            |                         |          |             |                          |     |  |  |  |
|                                 |                                                                |                |            |                         |          |             |                          |     |  |  |  |
| Verlof:                         | Wendowne bijdaf scherjven     Loporneen.     Y Toon alle javen |                |            |                         |          |             |                          |     |  |  |  |
|                                 |                                                                |                |            |                         |          |             |                          |     |  |  |  |
|                                 | Aangevraagd op                                                 | Van            | Tot en met | Omschrijving            | Туре     | Aantal uren | Conto werkgever          |     |  |  |  |
|                                 | 25-04-2023                                                     |                |            | Startsaldo veriofuren   |          | 0.00        |                          | /×  |  |  |  |
|                                 | 04-09-2021                                                     | 18-09-2021     | 18-09-2021 | Vriendenweekend         | Verlof   | 0.00        |                          | / × |  |  |  |
|                                 | 04-09-2021                                                     | 01-10-2021     | 02-10-2021 | Familieweekend          | Verlof   | 0.00        |                          | / × |  |  |  |
|                                 | 16-10-2021                                                     | 20-11-2021     | 20-11-2021 | Weekend wel met Gerko   | Verlof   | -7.50       |                          | 1 × |  |  |  |
|                                 |                                                                | vanaf 09:30:00 | 9:30:00    |                         |          |             |                          |     |  |  |  |
|                                 | 16-02-2022                                                     | 15-02-2022     | 17-02-2022 |                         | Verlof   | 0.00        | *                        | / × |  |  |  |
|                                 | 24-02-2022                                                     | 09-04-2022     | 09-04-2022 | Vriendin wordt 50 jaar. | Verlof   | -7.00       |                          | / × |  |  |  |
|                                 | 09-03-2022                                                     | 12-05-2022     | 12-05-2022 | Weg met vriendinnen     | Verlof   | -7.50       |                          | / × |  |  |  |
|                                 | 28-04-2022                                                     | 26-05-2022     | 26-05-2022 |                         | Verlof   | 0.00        | v                        | / × |  |  |  |
|                                 | 04-04-2022                                                     | 11-07-2022     | 23-07-2022 |                         | Vakantie | -30.00      |                          | ≠×  |  |  |  |
|                                 | 04-04-2022                                                     | 15-08-2022     | 20-08-2022 |                         | Vakantie | -15.00      |                          | /×  |  |  |  |
|                                 | 05-09-2022                                                     | 05-09-2022     | 05-09-2022 | Uitvaart Thea           | Veriof   | 0.00        | ×                        | /×  |  |  |  |
|                                 | 30-11-2022                                                     | 29-12-2022     | 29-12-2022 | Met gezin even weg.     | Verlof   | -7.50       | Saldo na boeking: -74.50 | /×  |  |  |  |
|                                 | 03-02-2023                                                     | 23-03-2023     | 23-03-2023 | Met Gerko weg.          | Verlof   | -7.50       |                          | / × |  |  |  |
|                                 | 05-05-2023                                                     | 27-04-2023     | 27-04-2023 |                         | Verlof   | 0.00        | ✓                        | /×  |  |  |  |
| -                               |                                                                |                |            |                         |          |             |                          |     |  |  |  |

Geef vervolgens het genoteerde saldo als + getal in bij een negatief saldo of een – getal in geval van een positief saldo. Geef de datum in waarop het gecompenseerd dient te worden en voer een omschrijving in en klik op <Toevoegen>.

| Verlofuren bij/af-schrijven                  | 1     |
|----------------------------------------------|-------|
| Aantal uur: (- uren voor afschrijving) 74.50 | Iu    |
| Omschrijving:                                | oc    |
| Conectie venoisando                          | oc    |
| Verlofsaldo Indiensttreding                  | 00    |
| Einddatum: dd-mm-jjjj                        | 50    |
| C Terug                                      | -7.00 |

VIQZ B.V. Jacoba van Beterenweg 97-3 2215 KW Voorhout +31 (0(252 232 555 info@vigz.nl www.vigz.nl KVK 77336445 BTW NL860975599801 IBAN NLRABC0351422625 1

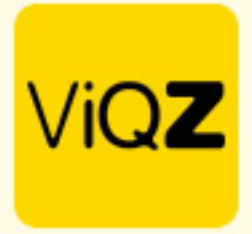

Ga vervolgens weer met je muis over de regel met de aangemaakte transactie en controleer het saldo.

|  | Aangevraagd op | Van                          | Tot en met | Omschrijving                                 | Type     | Aantal uren | Conto werkgever        |    |
|--|----------------|------------------------------|------------|----------------------------------------------|----------|-------------|------------------------|----|
|  | 25-04-2023     |                              |            | Startsaldo veriofuren                        |          | 0.00        |                        | /× |
|  | 04-09-2021     | 18-09-2021                   | 18-09-2021 | Vriendenweekend                              | Verlof   | 0.00        |                        | /× |
|  | 04-09-2021     | 01-10-2021                   | 02-10-2021 | Familieweekend                               | Verlof   | 0.00        |                        | /× |
|  | 16-10-2021     | 20-11-2021<br>vanaf 09:30:00 | 20-11-2021 | Weekend wel met Gerko                        | Verlof   | -7.50       |                        | ≠× |
|  | 16-02-2022     | 15-02-2022                   | 17-02-2022 |                                              | Verlof   | 0.00        | ✓                      | ×× |
|  | 24-02-2022     | 09-04-2022                   | 09-04-2022 | Vriendin wordt 50 jaar.                      | Verlof   | -7.00       |                        | ≠× |
|  | 09-03-2022     | 12-05-2022                   | 12-05-2022 | Weg met vriendinnen                          | Verlof   | -7.50       |                        | /× |
|  | 28-04-2022     | 26-05-2022                   | 26-05-2022 |                                              | Verlof   | 0.00        | ✓                      | ∕× |
|  | 04-04-2022     | 11-07-2022                   | 23-07-2022 |                                              | Vakantie | -30.00      |                        | ∕× |
|  | 04-04-2022     | 15-08-2022                   | 20-08-2022 |                                              | Vakantie | -15.00      |                        | /× |
|  | 05-09-2022     | 06-09-2022                   | 06-09-2022 | Ultvaart Thea                                | Verlof   | 0.00        | ×                      | ≠× |
|  | 30-11-2022     | 29-12-2022                   | 29-12-2022 | Met gezin even weg.                          | Verlof   | -7.50       |                        | /× |
|  | 20-12-2023     |                              |            | Correctie verlofsaldo                        |          | 74.50       | Saldo na boeking: 0.00 | ≠× |
|  | 03-02-2023     | 23-03-2023                   | 23-03-2023 | Met Gerko weg.                               | Verlof   | -7.50       |                        | /× |
|  | 05-05-2023     | 27-04-2023                   | 27-04-2023 |                                              | Verlof   | 0.00        | ×                      | ≠× |
|  | 13-05-2023     | 18-05-2023                   | 18-05-2023 |                                              | Verlof   | 0.00        | ×                      | ≠× |
|  | 05-04-2023     | 10-07-2023                   | 30-07-2023 | Zomervakantie week 28-29-30                  | Verlof   | -52.00      |                        | ∕× |
|  | 18-10-2023     | 18-11-2023                   | 18-11-2023 | Familie weekend.                             | Verlof   | -7.00       |                        | ≠× |
|  | 08-12-2023     | 26-12-2023                   | 26-12-2023 |                                              | Verlof   | 0.00        | ✓                      | /× |
|  | 06-12-2023     | 28-12-2023                   | 28-12-2023 | Graag vrij/rullen ivm 2 dagen weg met gezin. | Verlof   | -7.50       |                        | ×  |
|  | Huidig saldo:  |                              |            |                                              |          | -74.00      |                        |    |

Wij hopen dat deze uitleg afdoende is maar mochten er toch nog vragen zijn dan zijn wij te bereiken op 0252-232555 of <u>helpdesk@viqz.nl</u>.